## Terminbuchungen Elternsprechtag über IServ

Die Termine für den Elternsprechtag (22.03.2021) an der Bödiker Oberschule werden zukünftig über IServ organisiert.

## Folgendermaßen lässt sich ein Termin für den Elternsprechtag buchen:

| Andersense state and and a state of a state of a s | <image/> <image/> <section-header><image/><section-header><image/><section-header><image/></section-header></section-header></section-header> | <ol> <li>Besuchen Sie die Hompage<br/>der Bödiker OBS unter:<br/><u>www.boediker-</u><br/><u>oberschule.de</u>.</li> <li>Klicken Sie auf den Button<br/>IServ rechts auf der<br/>Homepage.</li> <li>Sie werden automatisch auf<br/>die IServ Seite der BOS<br/>weitergeleitet</li> </ol> |
|----------------------------------------------------------------------------------------------------|----------------------------------------------------------------------------------------------------|----------------------------------------------------------------------------------------------------|
| IServ-Anmeldung<br>max mustermann<br>••••••••                                                                                                    | Angemeldet bleiben                                                                                                    | <ul> <li>4. Melden Sie sich mit Ihrem<br/>Benutzernamen und Ihrem<br/>Passwort an.</li> <li>Wichtig: Terminbuchungen<br/>sind nur mit dem<br/><u>Elternaccount</u> möglich.</li> </ul>                                                                                                   |
| Klausurplan                                                                                                    | ise                                                                                                    | <ol> <li>Links auf der IServ<br/>Homepage sieht man<br/>verschiedene Rubriken.<br/>Klicken Sie auf Kurswahlen.</li> </ol>                                                                                                    |
| Mobilgeräteste                                                                                                    | euerung                                                                                                    |                                                                                                    |

| Aktuelle Wahlen                                                                                                    |    | Auf der rechten Seite des                               |  |  |
|----------------------------------------------------------------------------------------------------|----|---------------------------------------------------------|--|--|
| Elternsprechtag Klasse 10a - Klassenlehrer 16.11.2020<br>Klassenlehrer - Elternsprechtag. Termine bei den Fachlehrern/-lehrerinnen können für Mittwoch den 18.11.2020 extra gebucht werden. |    | Bildschirmes sehen Sie eine<br>Übersicht über aktuellen |  |  |
| O 09.11.2020 08:00 - 13.11.2020 20:00                                                                                                    |    |                                                         |  |  |
| Elternsprechtag Klasse 10b - Klassenlehrer 16.11.2020<br>Klassenlehrer - Elternsprechtag. Termine bei den Fachlehrern/-lehrerinnen können für Mittwoch den 18.11.2020 extra gebucht werden. |    | Wahlen. Wählen Sie die                                  |  |  |
| O 09.11.2020 08:00 - 13.11.2020 20:00                                                                                                    |    | entsprechende Wahl aus.                                 |  |  |
| Elternsprechtag Klasse 10c - Klassenlehrer 16.11.2020<br>Klassenlehrer - Elternsprechtag. Termine bei den Fachlehrern/-lehrerinnen können für Mittwoch den 18.11.2020 extra gebucht werden. |    |                                                         |  |  |
| O 09.11.2020 08:00 - 13.11.2020 20:00                                                                                                    |    |                                                         |  |  |
| Elternsprechtag Klasse 5a - Klassenlehrer 16.11.2020<br>Klassenlehrer - Elternsprechtag. Termine bei den Fachlehrem/-lehrerinnen können für Mittwoch den 18.11.2020 extra gebucht werden.   |    |                                                         |  |  |
| O 09.11.2020 08:00 - 13.11.2020 20:00                                                                                                    |    |                                                         |  |  |
| Elternsprechtag Klasse 5c - Klassenlehrer 16.11.2020<br>Klassenlehrer - Elternsprechtag. Termine bei den Fachlehrern/-lehrerinnen können für Mittwoch den 18.11.2020 extra gebucht werden.  |    |                                                         |  |  |
| O 09.11.2020 08.00 - 13.11.2020 19.00                                                                                                    |    |                                                         |  |  |
| 14.10 Uhr Mildå 1 Gillehimer Vele Plates 1                                                                                                    | 7. | Nun erscheint ein Überblick                             |  |  |
| 14.00 Uhr Ereie Pääte: 1 → Je                                                                                                    | tz | über die vorhandenen                                    |  |  |
| lhre Wahlmöglichkeiten                                                                                                    |    | Termine Sie haben jetzt die                             |  |  |
|                                                                                                    |    | Nă eliable ît Ibree                                     |  |  |
|                                                                                                    |    |                                                         |  |  |
|                                                                                                    |    | persönlichen Termin zu                                  |  |  |
|                                                                                                    |    | wählen. Dazu rechts oben                                |  |  |
|                                                                                                    |    | das Feld " <b>Jetzt wählen</b> "                        |  |  |
|                                                                                                    |    | betätigen.                                              |  |  |
| Ihre Wahl *                                                                                                    | 8. | Wählen Sie Ihren                                        |  |  |
| 14.00 Uhr                                                                                                    |    | gewünschten Termin aus                                  |  |  |
| szühltestätige, dass mit dem åbschicken die Wahl sofort verbucht wird                                                                                                    |    | bestätigen Cie ihre Mehlund                             |  |  |
|                                                                                                    |    | bestatigen Sie inre wani und                            |  |  |
| Abschicken                                                                                                    |    | schicken Sie diese ab.                                  |  |  |
| 9. Sollte Ihr gewählter Termin schon vergeben sein, müssen sie sich einen neuen Termin                                                                                                    |    |                                                         |  |  |
| aussuchen. Man kann nur einen Termin wählen.                                                                                                    |    |                                                         |  |  |
| 10. Bei erfolgreicher Wahl ändert sich das Fenster wieder und Ihr gebuchter Termin                                                                                                    |    |                                                         |  |  |
| erscheint rechts oben in dem Feld.                                                                                                    |    |                                                         |  |  |

Die Wahl ist abgeschlossen. Sie bekommen <u>keine</u> Rückmeldung durch die Schule.

Ihr gewählter Termin ist fest gebucht. Sie können Ihren Termin bis zum Abschluss der Wahl selbstständig ändern. Bei Rückfragen melden Sie sich bitte bei Ihrer Klassenleitung oder unserem Administrator Herrn Schulte (sascha.schulte@boediker-obs.de).